## Hinweise zur CD

In dieser Hilfedatei werden die folgenden Themen behandelt:

- Suchvorgänge in der Bibliothek
- Auf der CD enthaltene Handbücher
- Aktualisierte und neue Handbücher

## Suchvorgänge in der Bibliothek

Das Programm Adobe Acrobat Reader, das Sie von dieser CD installiert haben, umfaßt ein Plugin mit der Bezeichnung *Search*, mit dem Sie eine Volltextsuche auf der CD durchführen können.

**Hinweis:** In der japanischen Version von Acrobat Reader ist das Plugin *Search* nicht enthalten. Sie können jedoch die englische Version von Acrobat Reader installieren und damit auch Volltextsuchen in Dateien anderer Sprachen durchführen.

So suchen Sie auf dieser CD-ROM nach einem Wort oder einer Wortfolge:

- 1 Öffnen Sie das Dokument, das Sie durchsuchen möchten.
- 2 Wählen Sie im Menü "Werkzeuge" den Befehl "Search" und dann "Suche". Nachdem die Volltextindexe geladen wurden, wird das Dialogfeld "Adobe Acrobat Search" geöffnet.
- 3 Geben Sie das zu suchende Wort bzw. die Wortfolge ein, und klicken Sie auf "Suchen". Nachdem die CD durchsucht wurde, wird das Dialogfeld "Suchergebnisse" angezeigt. In diesem Dialogfeld werden die Dokumente aufgeführt, in denen das in Schritt 3 eingegebene Wort (Wortfolge) auftritt.
- 4 Markieren Sie das Dokument, das Sie öffnen möchten, und klicken Sie auf "Anzeige". Daraufhin wird das Dokument aufgerufen.

Weitere Informationen über das Plugin *Search* von Adobe Acrobat finden Sie in der Online-Hilfe von Acrobat Reader, die Sie über das Menü "Hilfe" aufrufen.

## Auf der CD enthaltene Handbücher

Auf dieser CD ist eine PDF-Datei mit allen englischen Originalhandbüchern und den lokalisierten japanischen, französischen und deutschen Handbüchern enthalten.

Hinweis: Die CD enthält keine Dokumenation zu Core Switching-Produkten.

So suchen Sie ein Handbuch:

- 1 Gehen Sie zum Inhaltsverzeichnis. Dazu klicken Sie auf das Symbol "Home".
- 2 Klicken Sie auf den Titel des gewünschten Handbuchs. Dadurch wird die entsprechende PDF-Datei geöffnet.

Wenn Sie ein Handbuch nicht finden können, klicken Sie auf Symbol "Home" für die englische Bibliothek, und suchen Sie dort im Inhaltsverzeichnis nach dem Handbuch. Sehen Sie auch auf Ascends Web-Site nach, ob es eine neue Ausgabe gibt.

## Aktualisierte und neue Handbücher

Die aktuelle Dokumentation erhalten Sie auf der Web-Site von Ascend: http://www.ascend.com.

Sie können auf die Bibliothek zugreifen, indem Sie sich auf der Web-Seite registrieren lassen. Dazu müssen Sie Ihre Produktseriennummer als Zugriffscode eingeben.

**Hinweis:** Lesen Sie auf jeden Fall den Abschnitt zu den Release-Hinweisen auf Ascends Web-Site. Dort finden Sie aktuelle Informationen über neue Funktionen.